# 【6.6.8.9】マレーシアにおける意匠を対象にした侵害防止調査

# 自社で開発した商品をマレーシアで販売したい。意匠侵害で訴 えられることは避けたいが、どうしたら良いか?

### 1)調査ツールの選択

Q

マレーシアの意匠は、マレーシア知的財産公社(以下、MyIPO)が提供する新旧2種類の ONLINE SEARCH & FILING SYSTEM(以下、新しいデータベースを新 DB、古いデータベースを旧 DB と記 載)、または、欧州連合知的財産庁(以下、EUIPO)が提供する asean DesignView を使って調 査することができる。それぞれのデータベースの収録状況を比較すると、asean DesignView に収録さ れているマレーシア意匠の件数は、MyIPO 提供のデータベースの半数以下となっている。具体的には出 願日が 2003 年以前のデータは asean DesignView には、ほぼ収録されていないので、2003 年以 前の公報も調べたい目的には適さない。また、出願日が 2011 年から最新のものも収録状況が半数以 下のため注意が必要である。侵害防止調査においては調査対象となる意匠の漏れは望ましくない。また、 2017 年 1 月現在において、新 DB では番号検索は可能だが分類検索・名義検索・日付検索といった 基本的な検索が機能していない。また、HIT した公報の詳細が確認できない。したがって、収録が多く、 基本的な検索が可能であり HIT した公報の詳細が確認可能な旧 DB を利用した事例を紹介する。 なお、新 DB と旧 DB の URL を下記に記載する。MyIPO のサイトのトップページから「IP ONLINE SEARCH」、「Patent Search」と進むと新 DB へのリンクに進むことになる。旧 DB にアクセスしたい場合 は、直接下記のリンクからアクセスする必要がある。<sup>1</sup>

新DB: <u>http://onlineip.myipo.gov.my/index.cfm/search/id/index</u>

旧DB: <u>https://iponline.myipo.gov.my/ipo/main/search.cfm</u>

<sup>&</sup>lt;sup>1</sup> 2017 年 1 月末に旧 DB は廃止され、利用できなくなった。今後は新 DB の方のみの利用となる。

## 2) 検索事例

MyIPO 提供の旧 DB の検索画面は下記 URL から接続することができる。

https://iponline.myipo.gov.my/ipo/main/search.cfm

| Intellectual Property Corporation of M<br>ONLINE SEARCH & FILING SYST | alaysia<br>TEM                    | 上記 URL を<br>初期画面で( | を開くと、下記画面は商標が選択され | īが表示される。<br>れているため、意匠 |
|-----------------------------------------------------------------------|-----------------------------------|--------------------|-------------------|-----------------------|
| Simple & easy.                                                        | Patent, Trad<br>& Geograpt<br>Ap, | を選択するた<br>ックする。    | とめに、「Industri     | al Design」をクリ         |
|                                                                       |                                   |                    |                   | BM   SEARCH   SITEMAP |
| Tradema Patent Industrial Design                                      | Geographical Indica               | tions Sear         | rch Feedback Form |                       |
|                                                                       | ·                                 |                    |                   | Page Hits : 3026944   |

「Industrial Design」をクリックすると、下記画面が表示される。初期画面では 「General Search」が選択されているが、出願人、ロカルノ分類など様々な検索 項目の組み合わせ検索が可能な「Advance Search」を使用する。

| Industrial Designs - 9            | Search                               | Total of 39955 app    | source. <u>General Guide</u> |         |
|-----------------------------------|--------------------------------------|-----------------------|------------------------------|---------|
| General Search                    | Advance Search                       | Special Search        | Basket                       | Report  |
| Boolean Search                    |                                      |                       |                              |         |
| ● OR ○ AND                        |                                      |                       |                              |         |
| Enter your query in the box below | . Each term will be highlighted with | the respective color. |                              |         |
| Keyword 1                         |                                      |                       | J#                           |         |
| Keyword 2                         |                                      |                       | P                            |         |
| Keyword 3                         |                                      |                       | P                            |         |
|                                   |                                      |                       | Search                       | h Reset |
|                                   |                                      |                       |                              |         |

/

# ◆調査目的およびデザインコンセプト

調査対象例として下記の調査目的およびデザインコンセプトを設定した。

調査目的:開発した商品をマレーシアで販売したい。マレーシアにおける類似意匠の有無を確認する デザインコンセプト:台座部の形状がホタテ貝の様な形状をしたモニター(下図参照) 調査対象国および地域:マレーシア

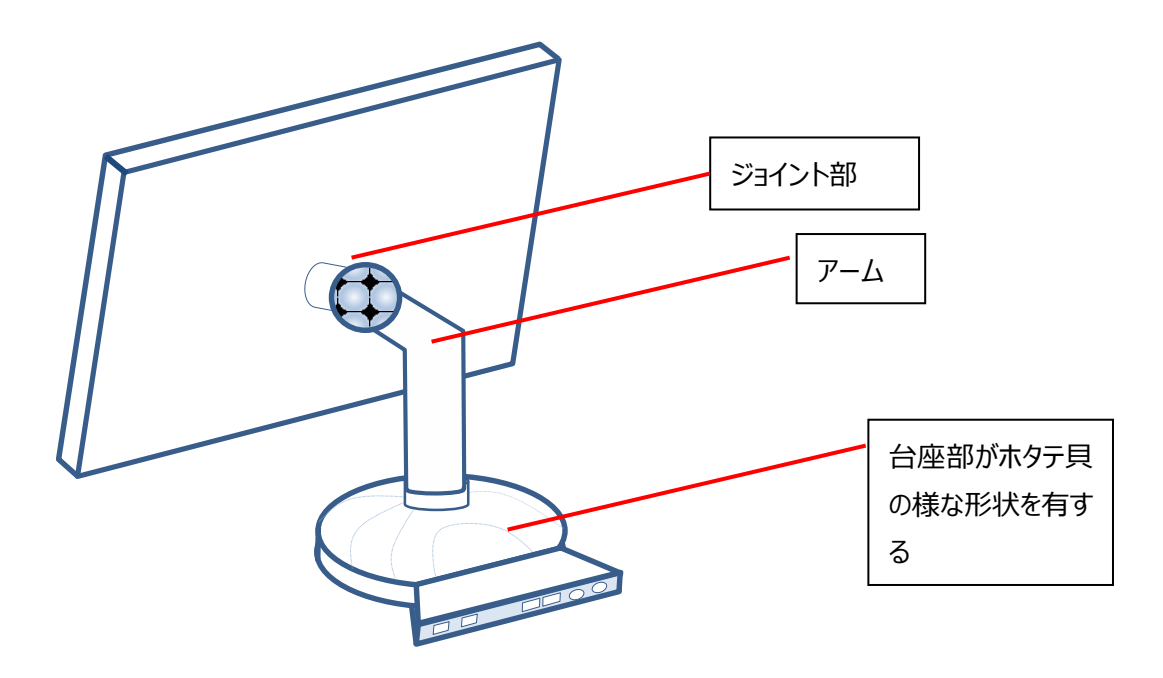

## ◆予備検索·準備編

意匠を検索する場合、手がかりとなる情報としてロカルノ分類を利用することが一般的である。そこで、検 索を実施する前に適切なロカルノ分類を把握しておく必要がある。なお、ロカルノ分類は MyIPO のデータ ベースで確認した限り、マレーシア意匠の 99.7%は付与されており、残り 0.3%はロカルノ分類でヒットし ない公報があった。ヒットしない理由としては分類が誤っているまたは付与されていない状況と考えられるが、 ロカルノ分類による検索に概ね問題はないと思われる。

ここでは EUIPO が提供する DesignView を利用して適切なロカルノ分類を探索する方法を紹介する。 DesignView の検索画面は下記 URL から接続することができる。 https://www.tmdn.org/tmdsview-web/welcome

まず DesignView にアクセスするとトップ画面に「Find term」の欄が表示される。ここにデザインコンセプトに関連する語句を入力する。本事例の場合、【monitor】と入力し検索する。

| DesignView                                                       | Home About News Contact Help FAQ Tutorials Feedback |
|------------------------------------------------------------------|-----------------------------------------------------|
| Invite your friend to Designview Add Designview to my favourites | Find term  monitor  Search Clear                    |
| News                                                             | Advanced search                                     |

検索結果に対し「Filters」の機能を利用し「Locarno」のタブをクリックすると以下に示すようなロカルノ分 類別の出願件数ランキングが表示される。

|     |                 |        | Find term                 |               |                                                            |               |               |          |         |          |  |
|-----|-----------------|--------|---------------------------|---------------|------------------------------------------------------------|---------------|---------------|----------|---------|----------|--|
|     |                 |        | monitor Search Clear      |               |                                                            |               |               |          |         |          |  |
|     |                 |        |                           |               |                                                            |               |               |          |         |          |  |
|     |                 |        | Advanced search Filters   |               |                                                            |               |               |          |         |          |  |
| Lis | t of re         | sults  |                           |               |                                                            |               |               |          |         |          |  |
|     | al ( <b>D</b> ) |        |                           | Page 1        | of 1987 Bb Bl                                              |               | 10 20 2       | 20 40 LV | ow 1 10 | of 10966 |  |
|     |                 | Design | Indication of the product | Design number | Owner name                                                 | Filing date 🔶 | Status        | Design   | Design  | Class    |  |
|     | ] +             | 10     | Tricot dénommé : Moniteur | 57666-0001    | BRUTTMANN (NATHAN),<br>PROPRIETAIRE DE PATRICIA<br>TRICOTS | 18-12-1957    | Design lapsed | FR       | FR      | 02.00,0  |  |

| ind term        |              |      |      |       |      |        |      |       |        |       |
|-----------------|--------------|------|------|-------|------|--------|------|-------|--------|-------|
| monitor         |              |      |      |       |      | Search | Clea | ir i  |        | 0     |
|                 |              |      |      |       | ⊞ :: | 3      |      | _     |        |       |
| Advanced search | Close filter |      |      |       |      |        |      |       |        |       |
|                 |              |      |      |       |      |        |      |       | Fliter | Clear |
| Offices         | 1            | 4.04 | 5180 | 09.03 | 219  | 12.16  | 73   | 23.02 | 38     | ٥     |
| Territory of    | 1            | 4.02 | 2608 | 13.03 | 180  | 26.05  | 68   | 02.02 | 37     |       |
| protection      | 1            | 0.05 | 2142 | 32.00 | 173  | 10.06  | 64   | 21.03 | 36     |       |
| Ctatus          | 2            | 4.01 | 1866 | 06.03 | 110  | 20.03  | 58   | 16.06 | 29     |       |
| Status          | 1            | 6.01 | 1255 | 06.04 | 106  | 13.02  | 55   | 13.01 | 24     |       |
| Dates           | 1            | 4.03 | 1087 | 10.07 | 103  | 20.02  | 50   | 19.08 | 24     |       |
| Locarno         | 1            | 4.99 | 661  | 08.08 | 101  | 16.05  | 48   | 11.01 | 23     |       |
|                 | 1            | 0.04 | 371  | 21.01 | 99   | 08.07  | 43   | 03.01 | 22     |       |
| Owner           | 1            | 4.01 | 304  | 23.01 | 90   | 11.02  | 42   | 99.00 | 21     |       |
|                 | 2            | 4.02 | 275  | 06.06 | 89   | 06.01  | 39   | 10.99 | 20     |       |

この結果を基に分類定義表などを参照し、該当するロカルノ分類を把握する。なお、ロカルノ分類の定義 については世界知的所有権機関(以下、WIPO)の以下の資料より参照できる。

http://www.wipo.int/classifications/nivilo/locarno/index.htm#

| Class 14        | RECORDING, COMMUNICATION OR INFORMATION RETRIEVAL EQUIPMENT           |
|-----------------|-----------------------------------------------------------------------|
| Serial No. (En) | Indication of Goods                                                   |
| Subclass 02     | DATA PROCESSING EQUIPMENT AS WELL AS PERIPHERAL APPARATUS AND DEVICES |

今回の調査では、モニターが含まれるロカルノ分類として、14.02(データ処理機器及び周辺機器)を 選定した。

なお、上記ランキングにおいて、最も出願件数の多い 14.04 はモニターやディスプレイに表示されるコンテンツに関するものであり、対象分類ではないと判断した。

### ◆実践編

マレーシア意匠に対する検索を行うために、旧 DB にアクセスし、「Industrial Design」、「Advance Search」を順にクリックする。すると、以下のような検索画面が表示される。

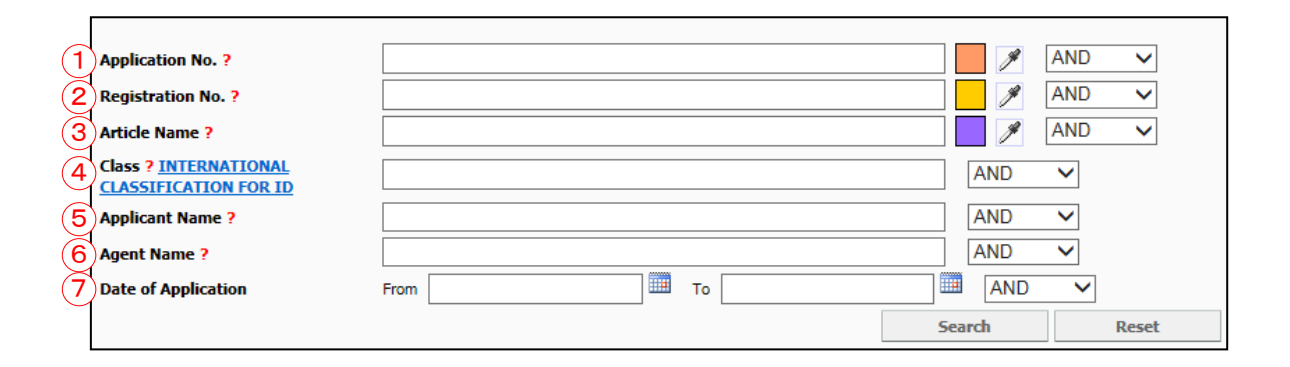

<検索項目の解説>

| 1 | 出願番号   | 5 | 出願人名 |
|---|--------|---|------|
| 2 | 登録番号   | 6 | 代理人名 |
| 3 | 物品名    | 7 | 出願日  |
| 4 | ロカルノ分類 |   |      |

これらの検索項目に適宜入力することで、マレーシア意匠に対して所望の検索を実行することができる。

調査事例 <侵害防止調査>

自社で開発した製品デザインコンセプトについて侵害防止調査をするために以下のように入力し、検索画面の右下部にある「Search」をクリックし検索する。具体的には、「Class」に【14-02】と入力し、日付は「Date of Application」に DD/MM/YYYY 形式で【01/01/1992】と入力する。

| く検索方針>                                |
|---------------------------------------|
| 主題を包含するロカルノ分類:14.02                   |
| 出願日:1992 年以降 (※マレーシアの意匠の存続期間は最長 25 年) |
| 検索式=ロカルノ分類 14-02 and 出願日 1992 年以降     |
|                                       |

| Application No. ?     |                    | J   | AND 🔻 |       |
|-----------------------|--------------------|-----|-------|-------|
| Registration No. ?    |                    | ×   | AND 🔻 |       |
| Article Name ?        |                    | ×   | AND 🔻 |       |
| Class ? INTERNATIONAL | 14-02              | AND | Ĵ     |       |
| CLASSIFICATION FOR ID |                    |     |       |       |
| Applicant Name ?      |                    | AND | •     |       |
| Agent Name ?          |                    | AND | •     |       |
| Date of Application   | From 01/01/1992 To | AND | -     |       |
|                       |                    | Se  | arch  | Reset |

各種検索項目に必要な情報を入力し検索を実行すると、次に示すような検索結果画面が表示される。 なお、確認した範囲では、「Legal Status」が ABANDONED や PENDING のものは、図面が表示さ れない。

下記の検索結果画面においては、画面上部の「Sorting」の設定を変更することで、検索結果を各種 情報に基づいて並べ替えすることができる。権利状況を用いての並べ替えも可能なので、侵害防止調査 で件数が多い場合には、生存している意匠を優先的に調査することができる。

| Folders New Fold     | er 4   Save Basket  View Basket                       | :         |              |                                          |
|----------------------|-------------------------------------------------------|-----------|--------------|------------------------------------------|
|                      | Page No : 1 💌                                         |           |              | Approximately 1235 results found; 1 - 10 |
| << <                 | > >> Sorting : Relevancy                              | ESCENDING | •            | Number of results show in a page : 10 -  |
|                      | Restore to Default                                    |           |              |                                          |
| Applications/Designs | s Pending                                             |           |              |                                          |
| Application No       | Article/Product Name                                  | Class     | Legal Status | Relevancy Basket                         |
| <u>15-00969-0101</u> | HOUSING FOR VERTICAL BASE STATION HARDWARE DESIGN     | 14-02     | ABANDONED    | Relevancy:<br>100%                       |
| <u>15-00507-0101</u> | HOUSING FOR ACCESS POINT HARDWARE DESIGN              | 14-02     | ABANDONED    | Relevancy: 100%                          |
| <u>15-00506-0101</u> | BIDIRECTIONAL VISIBLE LIGHT COMMUNICATOR WITH DISPLAY | 14-02     | ABANDONED    | Relevancy: 100%                          |
| <u>15-00505-0101</u> | SBS MILLIMETER-WAVE CARRIER GENERATOR MODULE          | 14-02     | ABANDONED    | Relevancy: 100%                          |
| <u>10-01304-0101</u> | HANDSET COMPUTER                                      | 14-02     | ABANDONED    | Relevancy: 100%                          |
| <u>09-00439-0101</u> | SENSOR DATA COLLECTOR MOTE                            | 14-02     | ABANDONED    | Relevancy: 100%                          |
| 09-00296-0101        | PERSONAL COMPUTER                                     | 14-02     | ABANDONED    | Relevancy: 100%                          |

検索結果画面において、青文字の意匠番号又は図面をクリックすることで、下記のような意匠の詳細情報が表示され、各意匠の図面情報、書誌情報、権利状況、などの情報を閲覧することができる。

一件ずつ確認していくと下記のような意匠を見出すことができる。

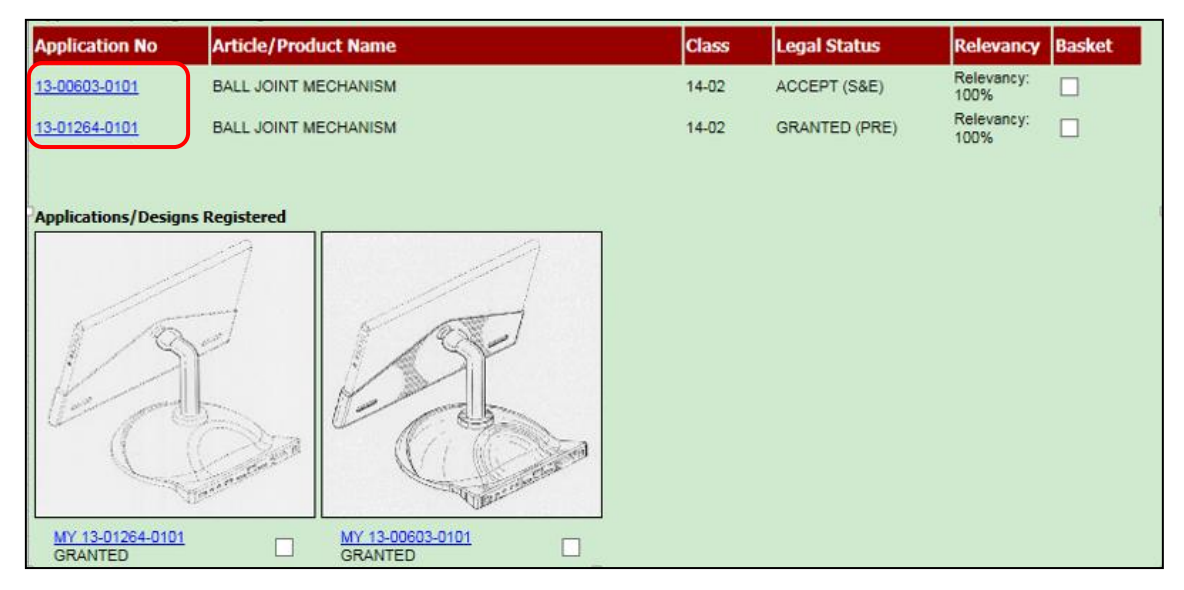

検索結果画面において、青文字の意匠番号又は図面をクリックすることで、下記のような詳細情報が表示され、各意匠の図面情報、書誌情報、権利状況などの情報を閲覧することができる。

| Application/Registration No : MY 13-00603-0101 |                                                      |                                |                        |  |  |  |  |  |  |
|------------------------------------------------|------------------------------------------------------|--------------------------------|------------------------|--|--|--|--|--|--|
|                                                |                                                      |                                |                        |  |  |  |  |  |  |
| General Info                                   | : STATUS [GRANTED]                                   |                                |                        |  |  |  |  |  |  |
| Article/Product Name                           | : BALL JOINT MECHANISM                               | : BALL JOINT MECHANISM         |                        |  |  |  |  |  |  |
| Date of<br>Application/Filing                  | : 02/05/2013                                         | Date of Gazette                | :                      |  |  |  |  |  |  |
| Date of Expiry                                 | : 02/05/2018                                         | Date of Renewal                | : 02/05/2018           |  |  |  |  |  |  |
| Date of Revocation                             | :                                                    | Date of<br>Withdrawn/Abandoned | :                      |  |  |  |  |  |  |
| Class                                          | : 14-02                                              | Divisional                     | :-                     |  |  |  |  |  |  |
| Association                                    | :-                                                   |                                |                        |  |  |  |  |  |  |
| Address of Service                             | : C/O BUSTAMANLOT C9-3, JALAN<br>AMPANG68000SELANGOR | SELAMAN 1DATARAN PALMA         | , AMPANGDATARAN PALMA, |  |  |  |  |  |  |
|                                                |                                                      |                                |                        |  |  |  |  |  |  |
| Agent Info :                                   |                                                      |                                |                        |  |  |  |  |  |  |
| DATO' MOHAMAD BUSTAM                           | ian HJ. Abdullah                                     |                                |                        |  |  |  |  |  |  |
|                                                |                                                      |                                |                        |  |  |  |  |  |  |
| Applicant Info :                               |                                                      |                                |                        |  |  |  |  |  |  |
| INTEL MSC SDN. BHD.                            | INTEL MSC SDN. BHD.                                  |                                |                        |  |  |  |  |  |  |
|                                                |                                                      |                                |                        |  |  |  |  |  |  |
| Priority Info :                                |                                                      |                                |                        |  |  |  |  |  |  |

なお、検索結果画面の図面のとおり、HIT した2件は、いずれも今回のデザインコンセプトの台座部分の 形状に似ている台座部を備え、さらにモニターを支えるアームを有しており、開発した商品を販売する際は 仕様を再検討する必要がある。旧DBを活用しロカルノ分類やKWあるいは日付などの条件を適切に設 定することで、侵害の可能性がある意匠を効率的に抽出することができる。

#### ◆まとめ

MyIPO が提供する旧 ONLINE SEARCH & FILING SYSTEM を利用すれば、物品名、ロカルノ分 類など各種項目を用いてマレーシアの意匠を検索することができる。検索結果画面は、書誌情報および 図面が閲覧でき、意匠番号又は図面をクリックすることで、詳細な情報を確認することもできる。また、検 索結果を権利状況に基づいて検索結果を並び替えることができる。

#### Point

マレーシアにおける意匠の調査を行う場合、収録が多く、基本的な検索が可能な MyIPO が提供する旧 ONLINE SEARCH & FILING SYSTEM を利用す ることが望ましい。ただし、提供される DB のサービス内容は今後変わる可能性が あるため最新の状況を確認する必要がある。 ロカルノ分類やKW あるいは日付などの条件を適切に設定することで所望の意匠 を効率よく抽出することができる。

# 【補足情報】

2017 年 1 月末に MyIPO の仕様が変更され、本手引書で使用している旧データベース(URL: <u>https://iponline.myipo.gov.my/ipo/main/search.cfm</u>) が利用できなくなった。 今後は新データベース(http://onlineip.myipo.gov.my/index.cfm/search/id/index)のみ

利用可能となる。

新データベースへのアクセス方法を下記に示す。

まずは MyIPO のサイトへアクセスし、「ONLINE SERVICE」の文字をクリックする。続いて、「IP ONLINE SEARCH」のアイコンの上部の●の部分をクリックする。さらに、「ONLINE QUICK SEARCH」 の「Patent Search」をクリックすると、アクセスできる。

MyIPO のホームページ

http://www.myipo.gov.my/en/myipo/

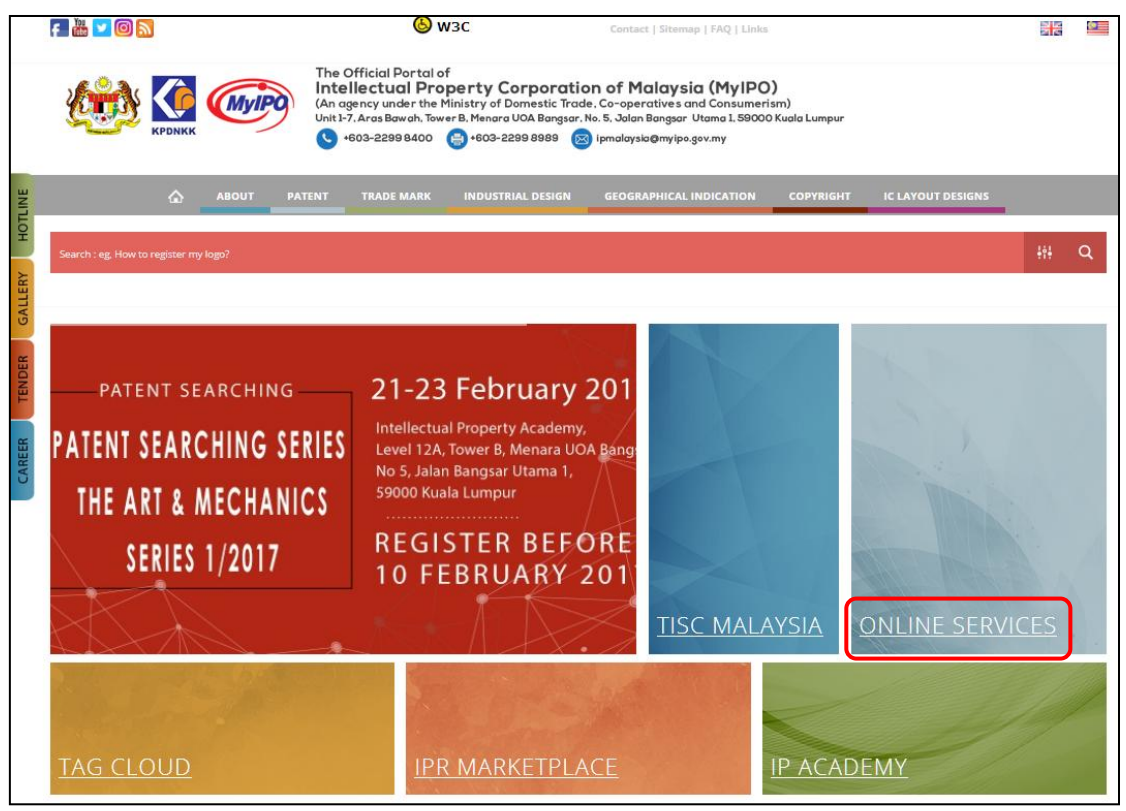

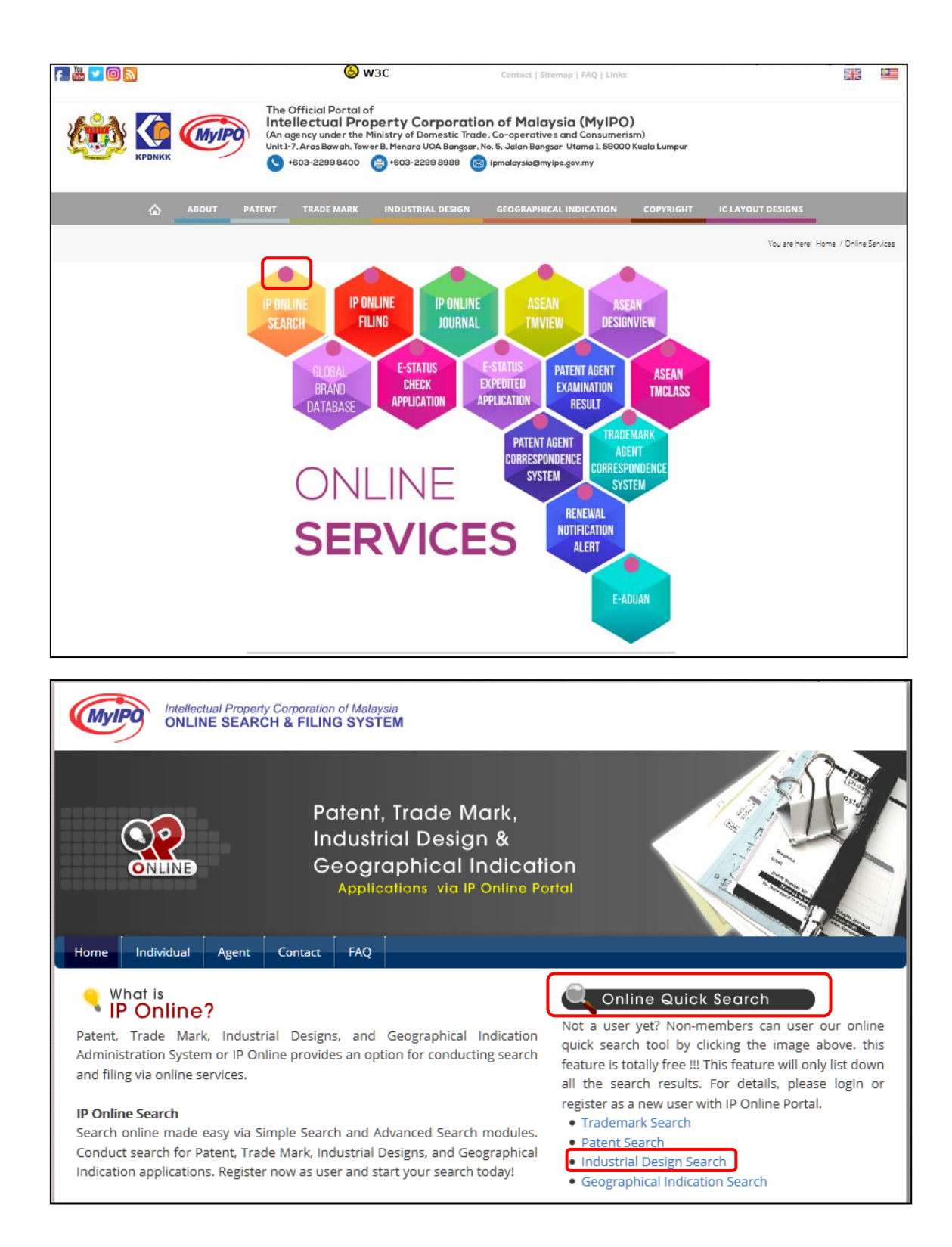

検索画面は下記のようになっており、各種検索ができる項目が並んでいる。ただし、2017年2月に検証 した限り、一通りの機能は使えるようになっていたが、実際に検索が以前のデータベースと同等に検索でき ているかは検証が必要である。

| ndsutrial Design            | Search                          |    |
|-----------------------------|---------------------------------|----|
|                             |                                 |    |
| Application No              | Registrati                      | on |
| Article Name                | Class                           |    |
| Applicant Name              | Agent Nar                       | me |
| Date of Application<br>From | То                              |    |
|                             | Search << Back to Simple Search | h  |
|                             |                                 |    |

また、以前のような一覧表示が出来ないため、下記のようにヒットした一覧の左側の「Action」ボタンを一つ一つクリックして内容を確認する方法しかない。